# Install ArcGIS 9.2 (ArcInfo)\*

The general steps include:

- A. Uninstall previous version of ArcGIS and ArcInfo
- B. Uninstall previous version of Python and any third-party extensions
- C. Install ArcGIS 9.2 from the provided media
- D. Install any service packs, patches, and third party extensions
- E. Modify the Advanced ArcMap Settings

To UNINSTALL a previous version of ArcGIS, Python, and any third party extensions, access the CONTROL PANEL via the START menu. Open the ADD/REMOVE PROGRAMS wizard and remove each software application.

The install disk's help topics provide you with more information. The following visually shows a series of what the dialogs look like when **installing ArcInfo-ArcGIS** software on a computer with access to an installed (floating) lab license. (\* For ArcView-ArcGIS licenses, skip to step 12.) Log in to your computer as a user with *administrative privileges*, then insert the ArcInfo DVD to automatically launch the installation wizard:

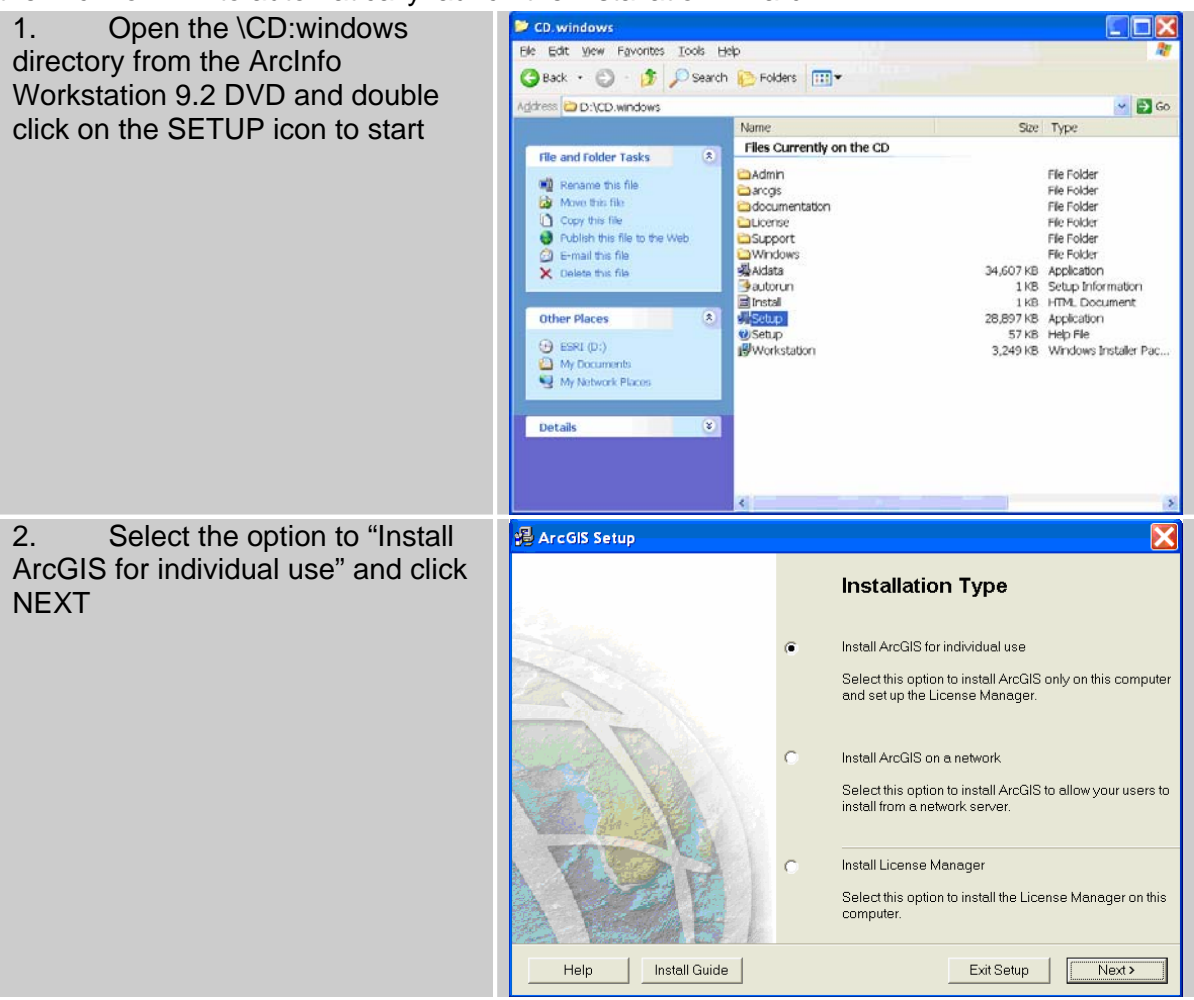

| 3. Choose 'Browse for a<br>License manager on the network'<br>and click NEXT                                  | ArcGIS Setup      License Manager      A License Manager      A License Manager      A License Manager is required to use this     software. Please select one of the following     options to continue with the installation.      Install the License Manager      Browse for a License Manager on the network      Setup the License Manager later                                                                                                    |
|----------------------------------------------------------------------------------------------------|----------------------------------------------------------------------------------------------------|
|                                                                                                    | Help Next>                                                                                                    |
| 4. Type the name of the<br>License Manager machine in the<br>text box, press the ENTER key, and<br>click NEXT | ArcGIS Setup      License Manager Server      Click Browse to select the License Manager Server or type in the     name of the server and click Ouery.      If the server does not contain the required features, select a     different server.      License Manager     Pio_Print     Browse      Feature     Time-out     Seats      Feature     Time-out     Seats      Feature     Time-out     Seats      ARC/INFO     09-dec-2007     14      ArcScan     09-dec-2007     44      Cod     09-dec-2007     44      Ceid     09-dec-2007     44      Kditor     09-dec-2007     44      Kditor     09-dec-2007     44     Kditor     09-dec-2007     44     Kditor     09-dec-2007     44     Kditor     09-dec-2007     44     00 |
| 5. Click NEXT after the welcome and warning                                                                   | ArcInfo Workstation Setup         Welcome to the ArcInfo Workstation Setup         It is strongly recommended that you exit all Windows programs before running this Setup Program.         Click Cancel to quit Setup and close any programs you have running. Click Next to continue with the Setup program.         WARNING: This program is protected by copyright law and international treaties.         Unauthorized reproduction or distribution of this program. or any portion of it may result in severe civil and criminal penalties, and will be prosecuted to the maximum extent possible under law.         Instell Guide       Next>       Cancel                                                                                                    |

| 6. Read and choose 'I accept        | ArcGIS ArcInfo Workstation Setup                                                                                                    |
|-------------------------------------|----------------------------------------------------------------------------------------------------|
| the License Agreement' and click    | License Agreement                                                                                                    |
| NEXT                                | You must agree with the license agreement (E204 and E300) below to proceed.                                                                                                    |
|                                     | IMPORTANT-READ CAREFULLY                                                                                                    |
|                                     | UNLESS IT IS SUPERSEDED BY A SIGNED LICENSE AGREEMENT BETWEEN<br>YOU AND ESRI, ESRI IS WILLING TO LICENSE THE SOFTWARE, DATA, WEB<br>SERVICES, OR DOCUMENTATION TO YOU ONLY IF YOU ACCEPT ALL OF<br>THE TERMS AND CONDITIONS CONTAINED IN THIS LICENSE AGREEMENT.<br>PLEASE READ THE TERMS AND CONDITIONS CAREFULLY. THE SOFTWARE,<br>DATA, OR DOCUMENTATION WILL NOT BEGIN DOWNLOADING TO OR<br>INSTALL ONTO YOUR COMPUTER SYSTEM UNTIL YOU HAVE MANIFESTED<br>YOUR ASSENT TO THE TERMS AND CONDITIONS OF THE LICENSE<br>AGREEMENT BY CLICKING "I accept the License Agreement" BELOW. IF YOU<br>DO NOT AGREE TO THE TERMS AND CONDITIONS AS STATED, THEN ESRI IS<br>UNWILLING TO LICENSE THE SOFTWARE, DATA, WEB SERVICES, OR |
|                                     | ViewLicense Reset Sack Next> Cancel                                                                                                    |
|                                     |                                                                                                    |
| 7. Select COMPLETE for the          | 🕼 ArcInfo Workstation Setup                                                                                                    |
| Installation Type and click NEXT    | Select Installation Type                                                                                                    |
|                                     | Select the desired installation type.                                                                                                    |
|                                     |                                                                                                    |
|                                     | O Iypical                                                                                                    |
|                                     | Important: This option does not include extensions.                                                                                                    |
|                                     |                                                                                                    |
|                                     | Complete All application features will be installed.                                                                                                    |
|                                     |                                                                                                    |
|                                     | O Custom                                                                                                    |
|                                     | Use this option to choose which application features you want                                                                                                    |
|                                     |                                                                                                    |
|                                     | Help Cancel                                                                                                    |
|                                     |                                                                                                    |
| 8. Accept the default               | 谚 ArcGIS ArcInfo Workstation Setup                                                                                                    |
| Destination Folder (C:\arcgis\) and | Destination Folder                                                                                                    |
|                                     | Select the tolder to install your application into                                                                                                    |
|                                     | The Satury will install the files for ArcInfo Workstation in the following folder                                                                                                    |
|                                     | To install into a different folder, click Browse and select another folder.                                                                                                    |
|                                     |                                                                                                    |
|                                     | Destination Folder                                                                                                    |
|                                     | C:\arcgis\                                                                                                    |
|                                     | The ArcInfo Workstation installation directory should not contain spaces.                                                                                                    |
|                                     | You can choose not to install ArcInfo Workstation by clicking Cancel to exit the Setup                                                                                                    |
|                                     | Program.                                                                                                    |
|                                     |                                                                                                    |
|                                     | Help (Back Next) Cancel                                                                                                    |

| 9. Select the default<br>Workspace folder and click NEXT    | Select Workspace folder         Select Workspace folder         Select default workspace folder.         Select a folder to use as your default workspace for applications such as Arc, ArcPlot and ArcEdit.         Look in:       WorkSpace         08cc317a3c8a9b6c82       ScriptLogic         08cc317a3c8a9b6c82       ScriptLogic         0Bcc317a3c8a9b6c82       ScriptLogic         0Documents and Settings       Workspace         Documents and Settings       Downloads         ESRI       ESRI         ESRI       ESRI         Folder name:       C\Workspace\ |
|-------------------------------------------------------------|----------------------------------------------------------------------------------------------------|
|                                                             | Help Cancel                                                                                                    |
| 10. Click NEXT to begin installation of ArcInfo Workstation | Image: Start Installation         Start Installation         Are you ready to have ArcInfo Workstation Setup begin the install?         Click Next to begin or Back to change the installation information.         ArcGIS ArcInfo Workstation features will be installed to C:\arcgis\.         The Workspace folder is C:\WorkSpace\.         Help       < Back Next> Cancel                                                                                                    |
| 11. Click FINISH when done                                  | ArcInfo Workstation Setup ArcInfo Workstation has been successfully installed Click Finish to exit this installation. Help Red Enish Cancel                                                                                                    |

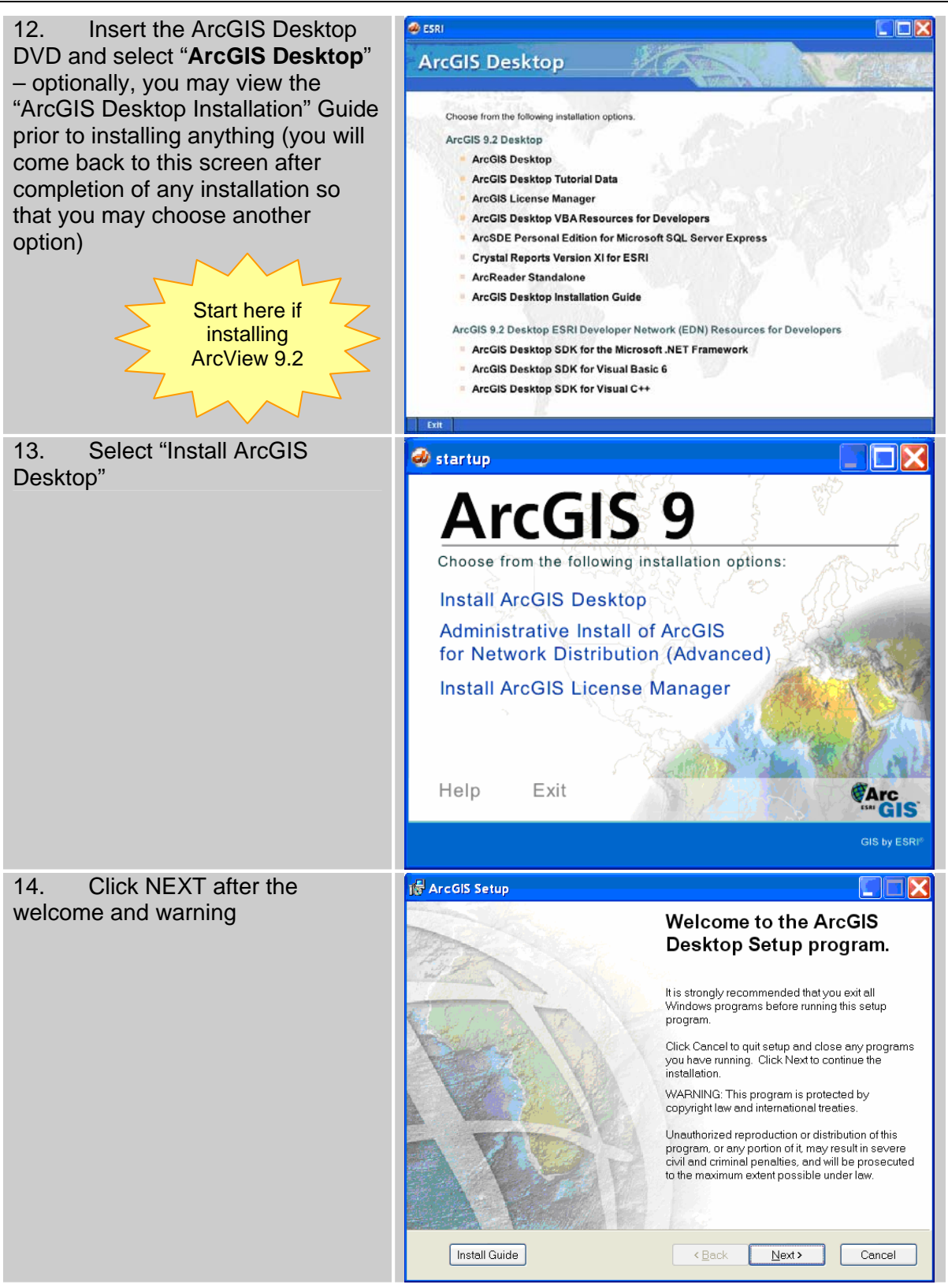

| 15. Read and choose 'I accept                                                      | is ArcGIS Setup                                                                                                    |
|------------------------------------------------------------------------------------|----------------------------------------------------------------------------------------------------|
| the license agreement' and click                                                   | License Aareement                                                                                                    |
| NEXT                                                                               | You must agree with the license agreement (E204 and E300) below to proceed.                                                                                                    |
|                                                                                    | IMPORTANT-READ CAREFULLY                                                                                                    |
|                                                                                    | UNLESS IT IS SUPERSEDED BY A SIGNED LICENSE AGREEMENT BETWEEN<br>YOU AND ESRI, ESRI IS WILLING TO LICENSE THE SOFTWARE, DATA, WEB<br>SERVICES, OR DOCUMENTATION TO YOU ONLY IF YOU ACCEPT ALL OF<br>THE TERMS AND CONDITIONS CONTAINED IN THIS LICENSE AGREEMENT.<br>PLEASE READ THE TERMS AND CONDITIONS CAREFULLY. THE SOFTWARE,<br>DATA, OR DOCUMENTATION WILL NOT BEGIN DOWNLOADING TO OR<br>INSTALL ONTO YOUR COMPUTER SYSTEM UNTIL YOU HAVE MANIFESTED<br>YOUR ASSENT TO THE TERMS AND CONDITIONS OF THE LICENSE<br>AGREEMENT BY CLICKING "I accept the License Agreement" BELOW. IF YOU<br>DO NOT AGREE TO THE TERMS AND CONDITIONS AS STATED, THEN ESRI IS<br>UNWILLING TO LICENSE THE SOFTWARE, DATA, WEB SERVICES, OR |
|                                                                                    | ● <u>if accept the license agreement</u> ○ I <u>d</u> o not accept the license agreement                                                                                                    |
|                                                                                    | View License Beset (Back Next) Cancel                                                                                                    |
| 16. Click "Browse for a License                                                    | M ArcGIS Setup                                                                                                    |
| Manager on the network" and click                                                  | License Manager<br>A License Manager is required to use this software. Please select one of the<br>following options to continue with the installation.                                                                                                    |
|                                                                                    |                                                                                                    |
|                                                                                    |                                                                                                    |
|                                                                                    | Browse for a License Manager on the network                                                                                                    |
|                                                                                    |                                                                                                    |
|                                                                                    | O Define the License Manager later (using the Desktop Administrator)                                                                                                    |
|                                                                                    |                                                                                                    |
|                                                                                    | <back next=""> Cancel</back>                                                                                                    |
| 17. Type the name of the                                                           | 🞼 ArcGIS Setup                                                                                                    |
| License Manager machine in the<br>text box, press the ENTER key, and<br>click NEXT | Browse for License Manager                                                                                                    |
|                                                                                    | Enter the machine name of the license manager, or click Browse to select the license manager.                                                                                                    |
|                                                                                    |                                                                                                    |
|                                                                                    | License Manager. Uu_prime Browse                                                                                                    |
|                                                                                    | Back Next> Cancel                                                                                                    |

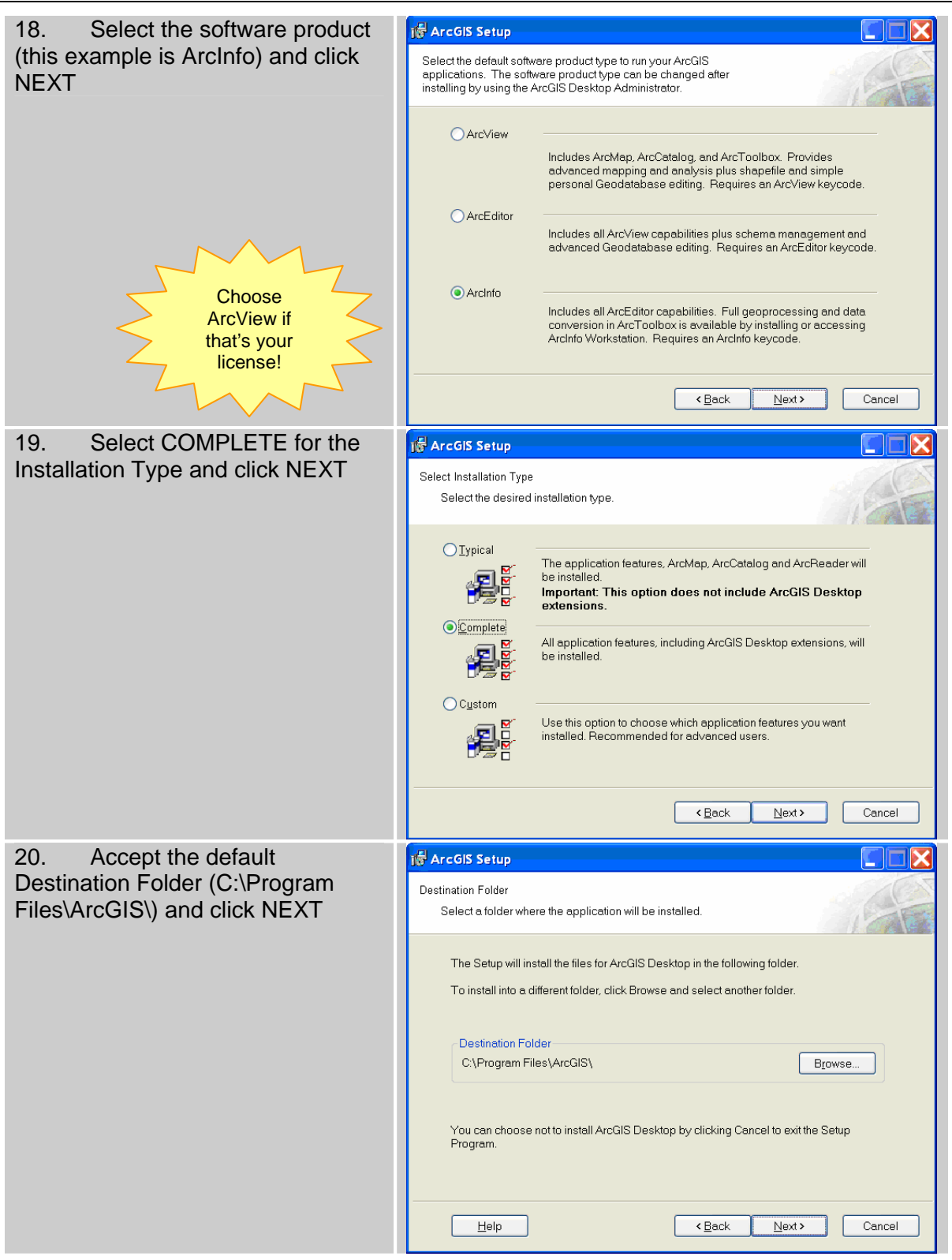

| 21. Accept the default<br>Destination Folder (C:\Python24\)<br>and click NEXT | Python Destination Folder         Select a folder where Python will be installed.         Python 2.4.1 is required to support certain core Geoprocessing tools. It is recommended that Python 2.4.1 be installed by the ArcGIS Desktop setup.         The setup will install Python 2.4.1 in the following folder. To install into a different folder.         Python Folder         C\Python24\         Browse         The Python 2.4.1 installation directory should not contain spaces. Python 2.4.1 will need 51 MB of additional disk space to install. |
|-------------------------------------------------------------------------------|----------------------------------------------------------------------------------------------------|
|                                                                               | Help Cancel                                                                                                    |
| 22. Click NEXT to begin<br>installation of ArcGIS Desktop and<br>Python       | Ready to Install the Application         Click Next to begin installation.         Click the Back button to reenter the installation information or click Cancel to exit the wizard.         ArcGIS Desktop features will be installed to C:\Program Files\ArcGIS\         Python 2.4.1 will be installed to C:\Python24\         Help <back next=""> Cancel</back>                                                                                                    |
| 23. Click FINISH when completed                                               | ArcGIS Setup ArcGIS Desktop has been successfully installed. Click Finish to exit this installation. To complete the full installation of ArcInto, install ArcInto Workstation for your platform of choice.                                                                                                    |

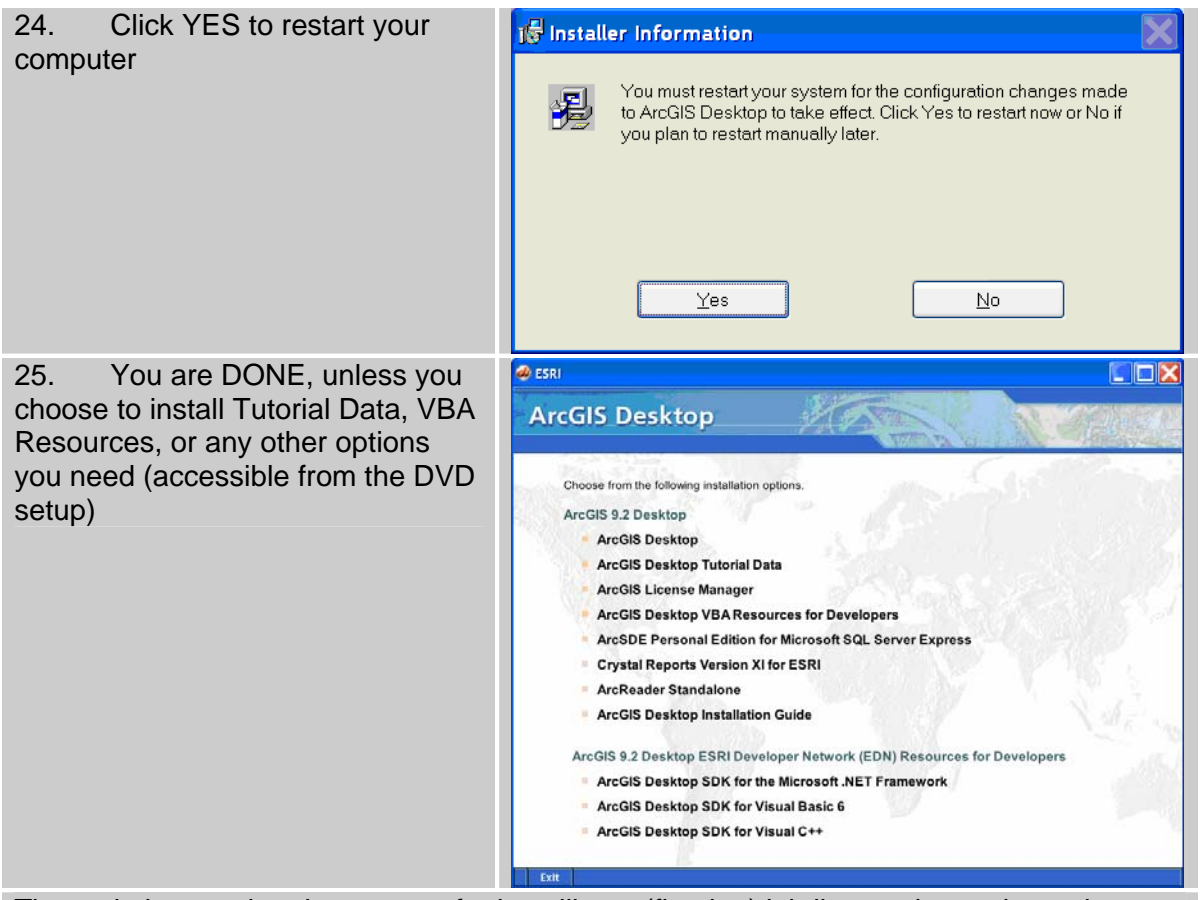

The variations to the above steps for installing a (floating) lab licensed seat depends on the software product; e.g. for ArcView you do NOT install the Workstation CDs at all.

Once the installation is complete, it's a good idea to periodically check for <u>service packs</u>, <u>patches</u>, <u>extensions</u>, and other goodies. One stop shopping for these can be found at <u>support.esri.com</u>. The home page announces new items of interest, and the Downloads page links to Patches and Service Packs, ArcScripts (third party scripts and extensions for free enhancement of the out-of-the box functionality of all ESRI products), and other useful products and models.

Navigate to the Patches and Service Packs page to locate the latest service pack or patch. Sometimes, the most recent files you need are posted in the "Most Popular Downloads" box. Once you have found the main page...

Patches and Service Packs >>> ArcInfo Desktop >>> ArcGIS 9.2 Service Pack 1

...read through all the information, locate the download link you need, and click on it to start downloading the executable file. Once copied to the local hard drive (e.g. C:\temp), double click on it to run. The installation wizard works the exact same way as when installing the original software product.

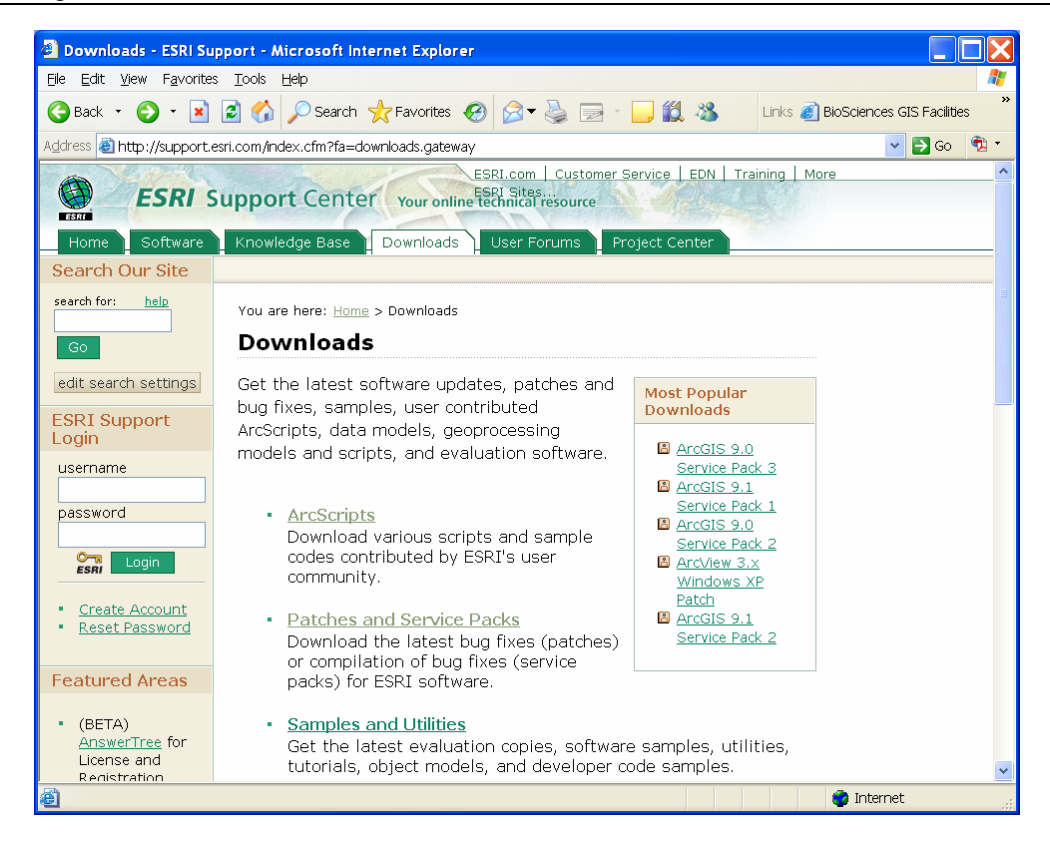

Download the **North American transformation grid file for Canada (NTV2)**. This is <u>required</u> for projecting between NAD 27 <<<>>> NAD83, but it does not come packaged with the software. It can be downloaded for free at: <u>http://www.esricanada.com/english/bottom/free.asp</u>.

mup.//www.esncanada.com/engilsn/bollom/nee.asp

Click on NTV2, and fill out the required information

- Download the ntv2\_gsb.zip file to your hard drive
- Unzip and then copy the NTV2\_0.GSB file to C:\Program Files\ArcGIS\pedata\ntv2\Canada (you will need to create the \canada folder).

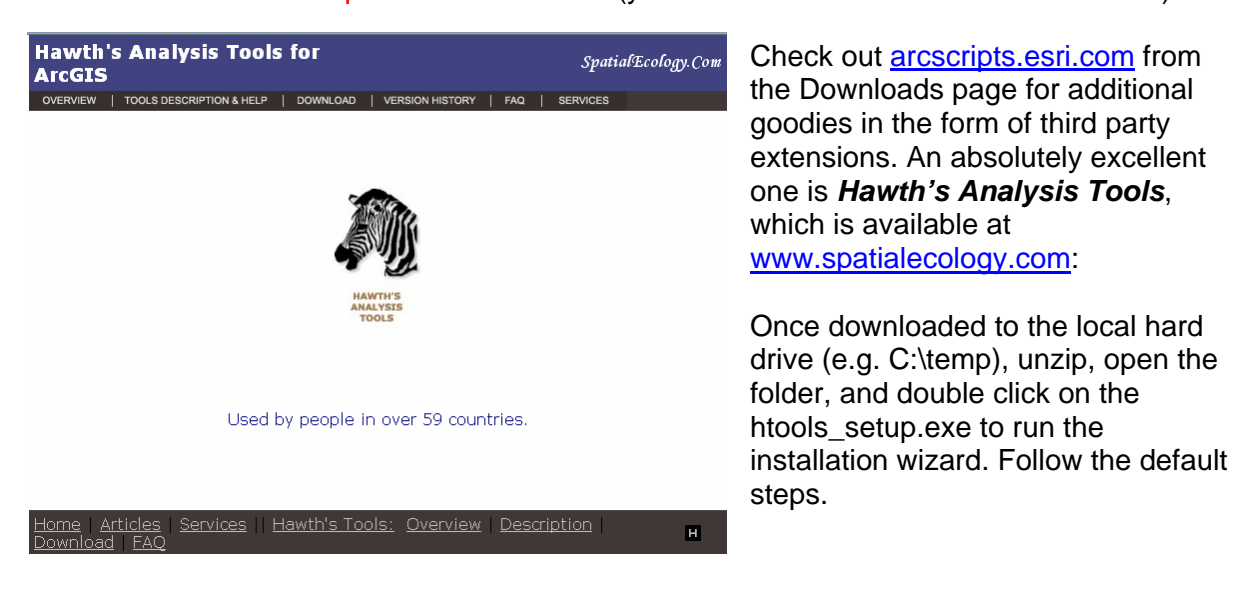